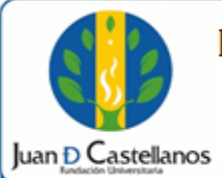

#### 1 de 7

## **1. OBJETIVO**

Establecer los pasos a seguir para realizar la inscripción en línea a los programas académicos de posgrado en metodología a distancia tradicional.

### 2. ALCANCE

Aplica para realizar la inscripción en línea en los programas académicos a nivel posgrado con única liquidación para todo el programa. Inicia con el ingreso a la página web de la Institución y finaliza con la descarga del recibo de pago de inscripción.

### **3. RESPONSABILIDAD Y AUTORIDAD**

El Jefe de la Unidad de Tecnologías y Sistemas de Información UTSI tiene la autoridad para hacer que este instructivo se implemente, divulgue y mantenga adecuadamente

El aspirante tiene la responsabilidad de hacer la inscripción en línea.

### **4. DEFINICIONES**

**Cohorte:** grupo que inicia un programa de pregrado según calendario académico.

**Convocatoria:** oferta de programas académicos.

Centro de Asistencia a Tutorías CAT: unidad académico-administrativa, aprobada por el Ministerio de Educación Nacional para la prestación de servicios de educación superior en metodología a Distancia Tradicional.

# **5. CONDICIONES GENERALES**

Es responsabilidad del aspirante verificar los requisitos para la inscripción, ingresar información verídica y tener a la mano la información para ser ingresada a la plataforma.

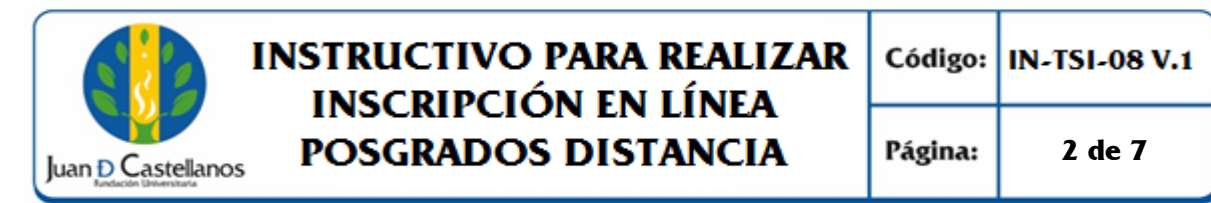

## 6. DESCRIPCIÓN DE ACTIVIDADES

- 6.1 Ingrese al portal de la página principal de la Fundación Universitaria Juan de Castellanos con la siguiente dirección: <u>www.jdc.edu.co</u>
- 6.2 Diríjase a la pestaña "Aspirantes" / "Posgrados".

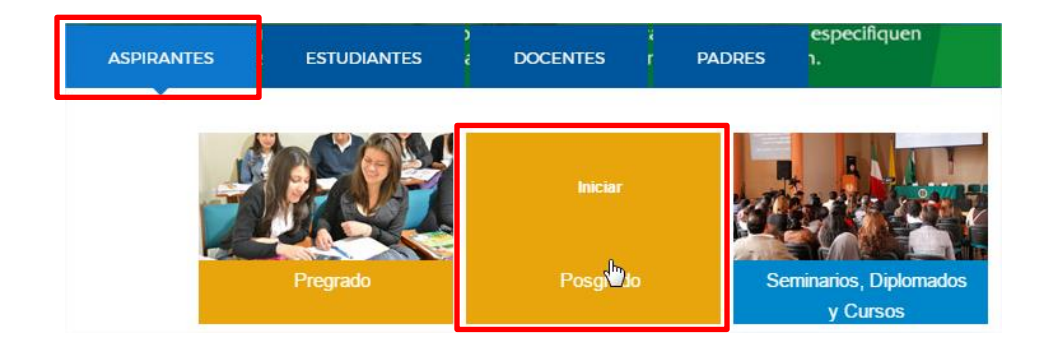

6.3 Haga clic en el programa al cual desea inscribirse.

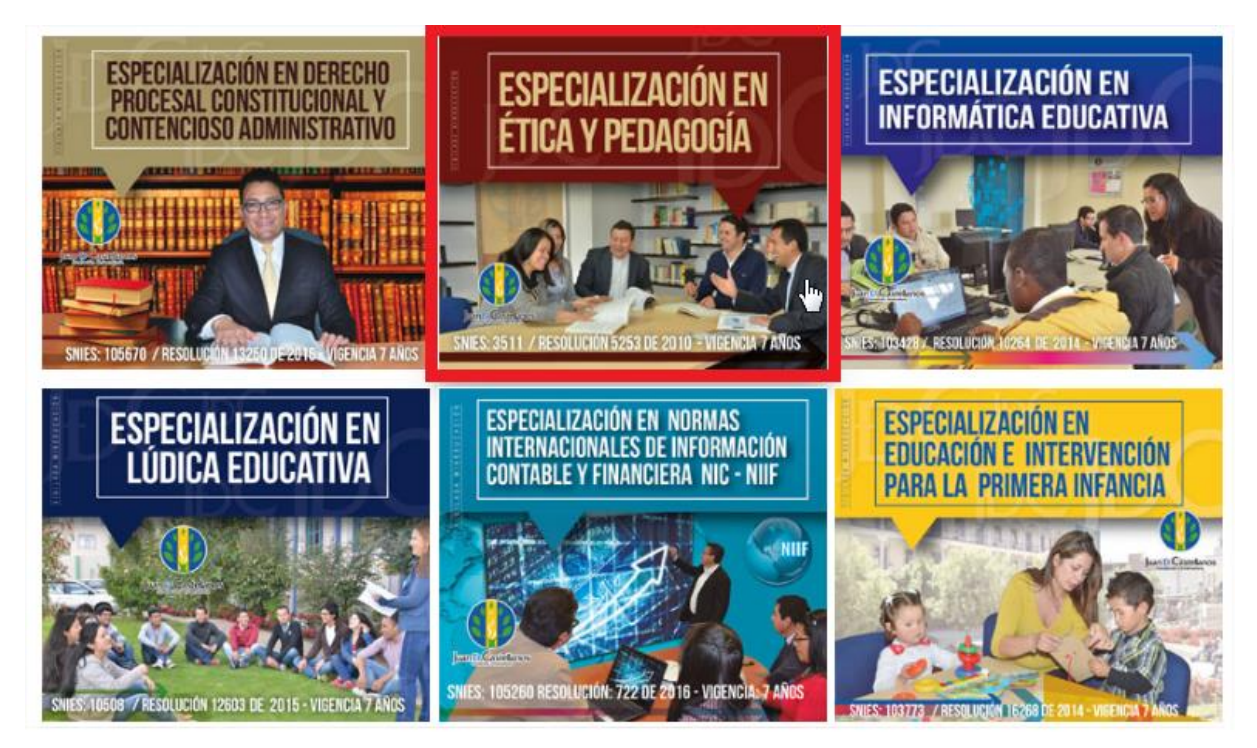

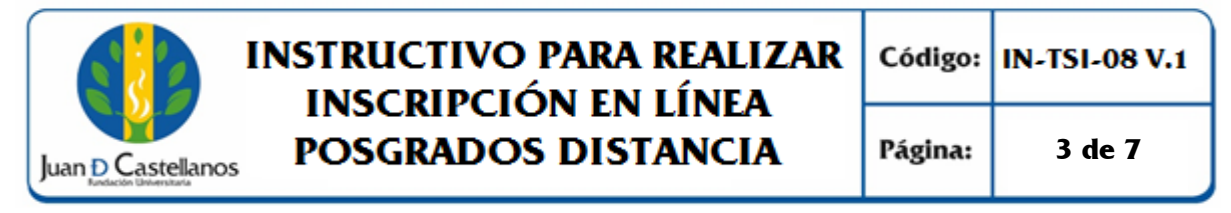

#### 6.4 A continuación verifique la información referente al programa académico.

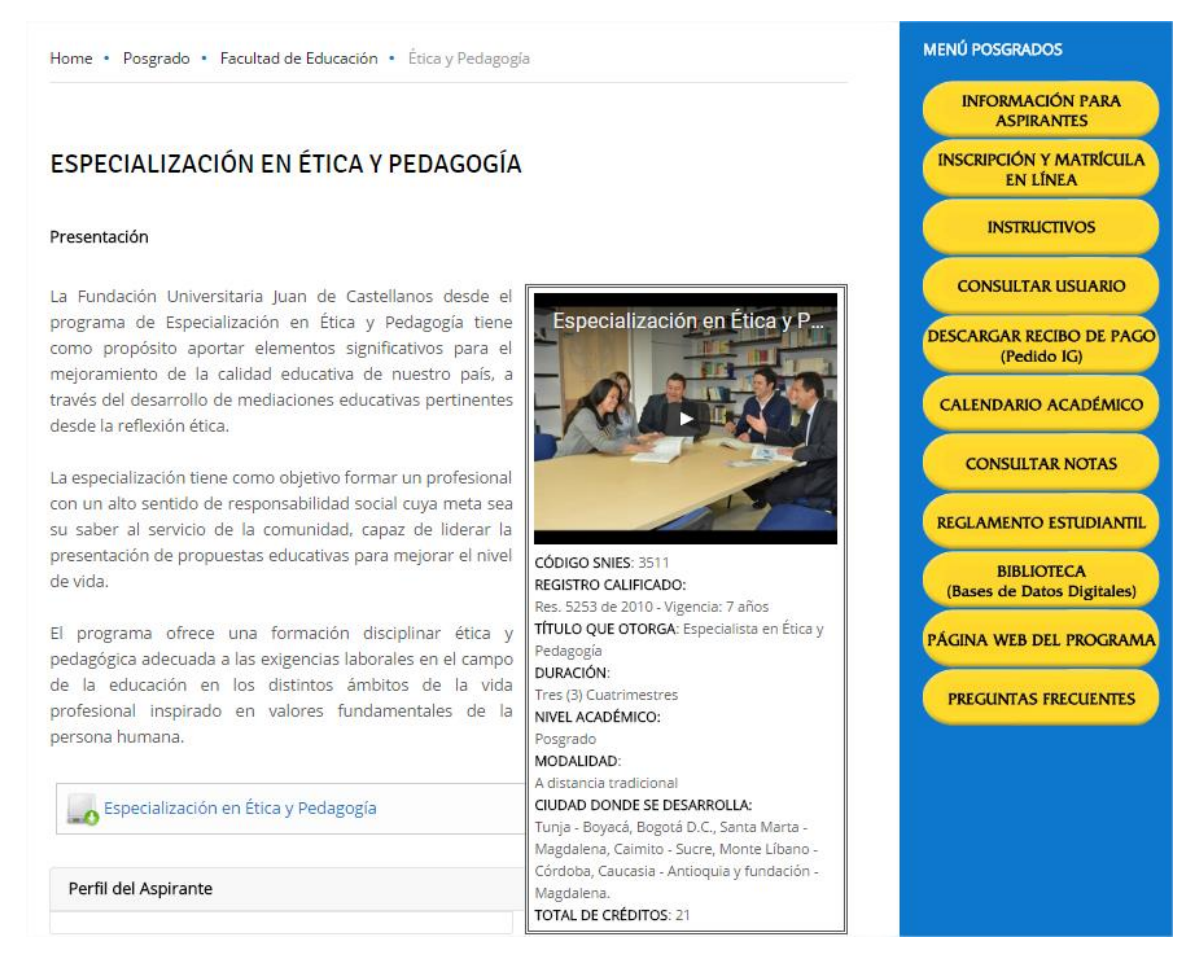

6.5 Una vez se encuentre seguro de su elección, haga clic en el menú lateral derecho "**Inscripción y Matrícula en Línea**".

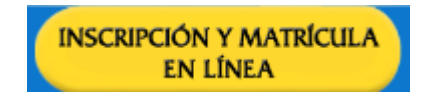

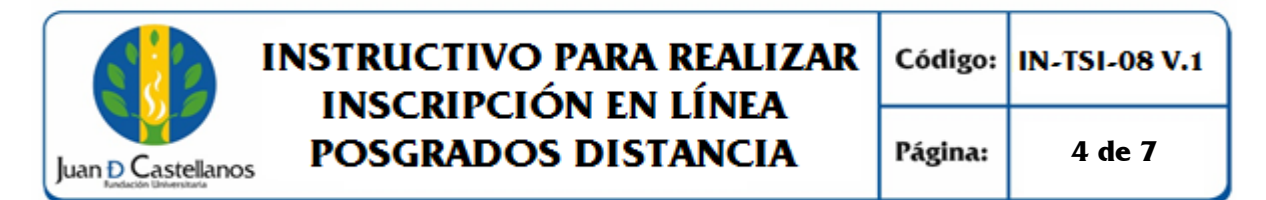

6.6 Lea con atención las indicaciones dadas y luego seleccione el nivel educativo (Posgrados) e ingrese **tipo de documento** y **número de documento** para **continuar** con la inscripción.

| T. | Inscripción en Línea - Posgrados y Educaci                                                                                                    | <b>ón Continua</b> AcademuSo                                                                                                    | ft© |
|----|----------------------------------------------------------------------------------------------------|----------------------------------------------------------------------------------------------------|-----|
| -  |                                                                                                    | Bienvenido, aspirante                                                                                                    | Ф   |
|    |                                                                                                    | Datos de Ingreso                                                                                                    |     |
|    | Seleccione la Modalidad de Formación                                                                                                    |                                                                                                    |     |
|    | Educación Continua     "Seminarios, Diplomados, Cursos Extensión y Otros."     Posgrados                                                                                                    | AcademuSoft <sup>®</sup>                                                                                                    |     |
|    | CONTRATO DE INSCRIPCIÓN                                                                                                    |                                                                                                    |     |
|    | (Posgrados - Facultad de Educación)                                                                                                    | CEDULA DE CIUDADANÍA COLOMBIANA V<br>Número de Documento                                                                                                    |     |
|    | CONDICIONES DEL CONTRATO DE INSCRIPCIÓN EN LÍNEA                                                                                                    | ******                                                                                                    |     |
|    | <ol> <li>Es deber y responsabilidad de cada aspirante tramitar debidamente su inscripción según las especificaciones dadas en las jornadas de<br/>capacitación, ayudas en lines del aplicativo o instructivos publicados en la Web, ya que la información que suministre al sistema no podrá ser<br/>aterdan ai cambida una vez es hay a registrado.</li> </ol>                                                                                                    | Continuar                                                                                                    |     |
|    | <ol> <li>Los datos que usted relacione en la inscripción será bajo gravedad de juramento y Fundación Universitaria Juan de Castellanos verificará su<br/>autenticidad, en caso de que se requiera.</li> </ol>                                                                                                    | Estudiantes JDC: Si en el sistema Académico su Documento de Identidad<br>aún no está actualizado (TI a CC), por favor acercarse a la Oficina de<br>Registro y Control para realizar el cambio. |     |
|    | CONTRATO DE MATRICULA ACADÉMICA                                                                                                    | Tenga en cuenta que la inscripción que está apunto de realizar la                                                                                                    |     |
|    | Entre EL ESTUDIATTE y la FUNDACIÓN UNIVERSITARIA DE JUAN DE CASTELLANOS, a través de su representante logal, quen en<br>adetente se lamará FUNDACIÓN e la acordado celetrar el presente control de envicios acedimicos do na demonisación de CONTRATO<br>DE MATRICULA, estipuído en las classidas que a continuación se enumeran: PRIMERA, OBJETO. Prestar pervicios acedimicos de<br>educación sunterior correspondentes al anorman. SEGUINA LI OCAL YACIÓN Presente CONTRATO DE MATRICI. La será vidán para al | debe hacer con el Tipo de Documento y Nº de Documento que<br>actualemente tiene registrado en el Sistema, esto para evitar<br>inconvenientes futuros.                                          |     |
|    | 🖉 Acepto los términos                                                                                                    |                                                                                                    |     |

6.7 En el formulario de inscripción deberá ingresar la información solicitada referente al aspirante, suministre información verídica. Los campos que tienen un asterisco de color rojo (\*) son de carácter obligatorio. Cuando termine de diligenciar el formulario haga clic en el botón **Continuar.** 

|                                                                                                    | Inscri                                                                                                    | ipción en Línea - Posgrad                                         | os y Educación Cor              | ntinua          |                                | AcademuSof                        |
|----------------------------------------------------------------------------------------------------|----------------------------------------------------------------------------------------------------|-------------------------------------------------------------------|---------------------------------|-----------------|--------------------------------|-----------------------------------|
|                                                                                                    |                                                                                                    |                                                                   |                                 |                 |                                | Bienvenido, aspirante             |
|                                                                                                    |                                                                                                    |                                                                   |                                 |                 |                                |                                   |
| Datos Personales Produc                                                                                              | to ó Servicio                                                                                                    |                                                                   |                                 |                 |                                |                                   |
| FORMULARIO DE INCRIPCIÓI                                                                                             | N                                                                                                    |                                                                   |                                 |                 |                                |                                   |
|                                                                                                    |                                                                                                    | Asterisco(*)Indic                                                 | a Campos Obl                    | igatorios       | <b>i</b>                       |                                   |
|                                                                                                    | Datos Personales                                                                                                    | Dato                                                              | s de Nacimiento                 |                 |                                | Datos de Ubicación                |
| Primer Nombre *                                                                                                    | CAI                                                                                                    | País de Nacimiento *                                              | COLOMBIA                        | Y               | Dirección *                    | CARRERA                           |
| Segundo Nombre                                                                                                    |                                                                                                    | Departamento de Nacimiento *                                      | BOYACÁ                          | ٣               | Ciudad *                       | TUNJA                             |
| Primer Apellido *                                                                                                    | R                                                                                                    | Ciudad de Nacimiento *                                            | TL                              | ٣               | Barrio *                       |                                   |
| Segundo Apellido                                                                                                    |                                                                                                    | Fecha de Nacimiento *                                             | 03-(                            | 4.              | Teléfono Fijo                  |                                   |
| Tipo de Documento *                                                                                                  | CÉDULA DE CIUDADANÍA COLOM 🔻                                                                                                    | Genero *                                                          | MASCULINO                       | Ŧ               | Teléfono Móvil Personal *      | 3105                              |
| Identificación *                                                                                                    | 20                                                                                                    | Estado Civil                                                      | NO DEFINIDO                     | ٣               | Teléfono Móvil Familiar        |                                   |
| Lugar de Expedición *                                                                                                | TUNJA                                                                                                    |                                                                   |                                 |                 | Correo Electrónico *           | s@gmail.com                       |
| Nota: Para la Inscripe                                                                                               | ción a servicios de <u>Posgrados y For</u>                                                                                                    | mación Continua, diferentes                                       | a <u>seminarios, confere</u>    | ncias y curso   | <u>s cortos,</u> debe diligenc | iar adicionalmente según el caso: |
| <ul> <li>Para <u>Cursos de Esc</u></li> <li>Para <u>Diplomados</u>, o</li> <li>Para <u>Especializacio</u></li> </ul> | <u>calafón Docente,</u> complete <u>Formación Acadé</u><br>complete <u>Información Laboral</u> * .<br>ones de Posgrado, complete <u>Información Ad</u> | <u>emica e Información Laboral</u> * .<br>licional <sup>*</sup> . |                                 |                 |                                |                                   |
| Para lo cual, debe selecci                                                                                           | ionar el botón <u>Ver</u> que se encuentra al lado e                                                                                                   | derecho de cada ítem, diligenciar y                               | dar clic en <u>CONTINUAR</u> pa | ra descargar su | recibo de pago.                |                                   |
|                                                                                                    |                                                                                                    | Formación Académica                                               |                                 | _               |                                | Ver Ocultar                       |
|                                                                                                    | Información                                                                                                    | n Laboral (si trabaja, complete éstos datos                       | )                               |                 |                                | Ver O Ocultar                     |
|                                                                                                    |                                                                                                    | Información Adicional                                             |                                 |                 |                                | Ver Ocultar                       |
|                                                                                                    |                                                                                                    |                                                                   |                                 |                 |                                | Continuar                         |

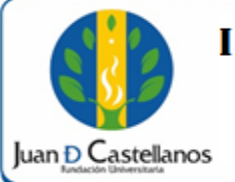

| Código: | IN-TSI-08 V.1 |
|---------|---------------|
|---------|---------------|

6.8 En la pestaña "Producto o Servicio" seleccione la sede en la que desea presentarse, luego el programa académico en el que se encuentre interesado y por último la cohorte en la que desea inscribirse.

| Datos Personales Producto ó Servicio |                   |                            |                            |               |                  |                           |
|--------------------------------------|-------------------|----------------------------|----------------------------|---------------|------------------|---------------------------|
| FORMULARIO DE INCRIPCION             |                   |                            |                            |               |                  |                           |
|                                      | •                 | Centro de Atención a Tutor | ias / Lugar de Participaci | on            |                  |                           |
|                                      | 1                 | CENTRO DE ASISTENCIA A     | TUTORIAS PAST 🔻 😘 (        | 0             |                  |                           |
| Productos ó                          | Servicios 🛕       |                            |                            | Mate          | rias/Asignaturas |                           |
| Reg. por Página 10 😘                 |                   | Núm. Reg: 01 - 01 de 1 🔻   |                            | Descripció    | n                | Número Periodo            |
| ▼ Descripción 🛓                      | ▼ Pensum 🛓        | ▼ Duración 🛦               | BITÁCORA LÚDIO             | DAT           |                  | 1                         |
| ESPECIALIZACION EN LUDICA EDUCATIVA  | PEN SUM 2015      | 1008 Horas                 | ✓ INVESTIGACIÓN            | I             |                  | 1                         |
|                                      |                   |                            | PEDAGOGÍAS CO              | DNTEMPORÁNEAS |                  | 1                         |
|                                      |                   |                            | PEDAGOGÍAS DE              | E LA LÚDICA   |                  | 1                         |
|                                      |                   |                            | BITÁCORA LÚDIO             | DAII          |                  | 2                         |
|                                      |                   |                            | CURRÍCULO                  |               |                  | 2 🗸                       |
|                                      |                   |                            |                            |               |                  |                           |
|                                      |                   | Progra                     | mación                     |               |                  |                           |
|                                      |                   | listede de Osla            |                            |               |                  |                           |
| Desidences Distanto                  |                   | Listado de Coho            | ortes / Categorias         |               |                  |                           |
| Registros por Pagina 10              |                   |                            |                            |               | Numero de        | Registros: 01 - 02 de 2 V |
| ▼ Código 🛦                           | ▼ Fecha Inicial 🛓 |                            | 🔻 Fecha Final 🛦            | ▼ Cu          | po Disponible 🛦  | 🔻 Franja 🛦                |
| PA STO 02-03-2017                    | 02-02-2017        | 31-03-2018                 |                            | 6             | DISTA            | NCIA                      |
| PASTO 02-14-2017                     | 21-04-2017        | 23-06-2018                 |                            | 4             | DISTA            | INCIA                     |

6.9 Si ya se encuentra seguro del programa, seleccione "**Registrar**", el sistema le solicitará una confirmación de su solicitud.

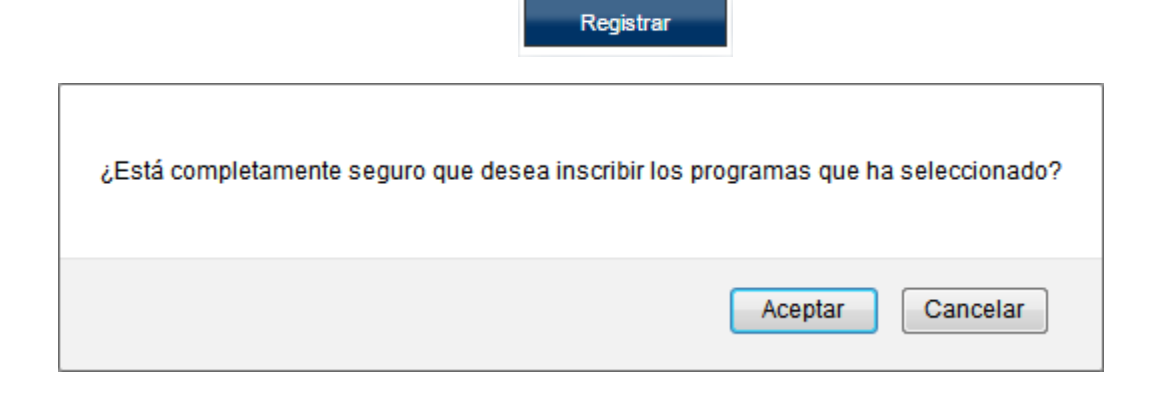

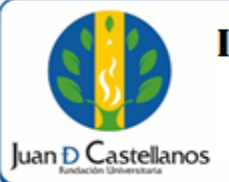

6.10 En la siguiente pantalla el sistema le indicará que el registro se realizó de forma satisfactoria, para descargar el recibo de pago seleccione la liquidación generada por el **pago total** y finalice dando clic en "**Imprimir Orden de Pago**"

|                       | Ins                                       | scripción en                                | Línea - Posgra                                | ados y Ed                      | ucación Con                               | itinua                                                      | AcademuSoft                                             |
|-----------------------|-------------------------------------------|---------------------------------------------|-----------------------------------------------|--------------------------------|-------------------------------------------|-------------------------------------------------------------|---------------------------------------------------------|
|                       |                                           |                                             |                                               |                                |                                           |                                                             | Bienvenido, aspirante                                   |
|                       |                                           |                                             | SU INSCRIPC                                   | CIÓN HA S                      | SIDO EXITOS                               | A                                                           |                                                         |
| Descargue su recibo   | e de pago, dando clic e                   | en el botón IMPRI                           | IIR ORDEN DE PAGO                             | ) que aparece<br>mpresora láse | e abajo del recuadr<br>er).               | TO INFORMACIÓN DE LIQU                                      | IDACIONES DE MATRÍCULA. (Utilice                        |
|                       |                                           | Efectué el                                  | pago en los bancos a                          | utorizados, q                  | ue aparecen en el i                       | recibo de pago.                                             |                                                         |
|                       |                                           | Presente el des                             | orendible de pago al n                        | nomento de ir                  | igresar al seminario                      | o, curso o diplomado.                                       |                                                         |
| Quien diligencia este | formulario hace const<br>informaciones so | tar que ha verificad<br>on correctas, en co | do cuidadosamente los<br>onsecuencia asume la | s nombres y a<br>responsabilio | pellidos completos<br>lad que se deriva d | s, el número de su documen<br>l cualquier inexactitud de la | to de identidad y declara que todas las<br>información. |
| ar,                   | Si es estudiante y requiei                | re financiación del se                      | rvicio, debe acercarse a                      | la oficina de Te               | soreria y Pagaduria p                     | ara realizar el proceso de finan                            | ciación y aprobación"                                   |
|                       |                                           |                                             | INFORM                                        | ACIÓN DEL A                    | SPIRANTE                                  |                                                             |                                                         |
|                       |                                           |                                             | i.                                            | Datos Personal                 | es                                        |                                                             |                                                         |
| Tip                   | o de Documento                            |                                             |                                               | Identificación                 | 1                                         |                                                             | Lugar de Expedición                                     |
| CÉDULA DE C           | CIUDADANÍA COLOMBIA                       | NA                                          |                                               | 105                            |                                           |                                                             | TUNJA                                                   |
| Primer No             | ombre                                     | Se                                          | Segundo Nombre                                |                                | Primer A                                  | pellido                                                     | Segundo Apellido                                        |
| El                    |                                           |                                             |                                               |                                | HERI                                      |                                                             | CAN                                                     |
| Teléfono              | Fijo                                      | Teléfo                                      | eléfono Móvil Personal                        |                                | Teléfono Mó                               | vil Familiar                                                | Correo Electrónico                                      |
| 310                   |                                           |                                             | 3124                                          |                                |                                           |                                                             |                                                         |
|                       |                                           |                                             | INFORMACIÓN DE                                |                                | IES DE MATRICULA                          |                                                             |                                                         |
|                       |                                           | Lista Liquidaciones                         | 5                                             |                                | _                                         | Concept                                                     | tos de Liquidación                                      |
| Referencia            | Producto                                  | Franja                                      | Periodo de Cohorte                            | Total<br>Liquidado             | Estado de<br>Liquidación                  | Concepto                                                    | Valor                                                   |
| 341930                | DERECHO                                   | SEMANA                                      |                                               | 10000                          | PENDIENTE                                 | No se en                                                    | contraron registros                                     |
|                       |                                           |                                             |                                               | International Constant         | de Dane                                   |                                                             |                                                         |
|                       |                                           |                                             |                                               | imprimir ofden                 | de Pago                                   |                                                             |                                                         |

**Nota 1.** En el recibo encontrará las fechas y los bancos en los cuales puede realizar el pago. Por favor realice la impresión en impresora láser para mejor lectura del código de barras.

**Nota 2.** Si desea realizar financiación con la Institución (ver instructivo para solicitar financiación de matrícula en línea IN-TSI-12), puede descargar los recibos siguiendo los pasos del "Instructivo descargar cuota financiación IN-TSI-13"

6.11 Una vez efectuado el pago comuníquese con el facilitador correspondiente para que le indique los pasos a seguir.

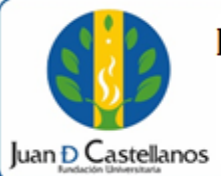

#### **CONTROL DE CAMBIOS**

| Versión | Fecha      | Ítem/Numeral | Descripción del cambio |
|---------|------------|--------------|------------------------|
| 1       | 17/10/2017 | No aplica    | Versión inicial        |

| 1      | Flabard                                                                                                    |                                                                                               | Aprohá (                                                                                |  |  |
|--------|----------------------------------------------------------------------------------------------------|-----------------------------------------------------------------------------------------------|-----------------------------------------------------------------------------------------|--|--|
| Firma  | Habero -                                                                                                    | (tailauna)                                                                                    | Menumeres                                                                               |  |  |
| Nombre | HERNÁN CAMILO SOTELO<br>CORREDOR                                                                                             | Juiffer full<br>OSCAR JAVIER CARO                                                             |                                                                                         |  |  |
|        | OSCAR JAVIER CARO                                                                                                    | FROILAN HUMBERTO PINEDA<br>MOLINA                                                             | CLPAMOCHA                                                                               |  |  |
| Cargo  | Profesional Unidad de<br>Tecnologías y Sistemas de<br>Información<br>Jefe Unidad de Tecnologías y<br>Sistemas de Información | Líder de Proceso Gestión de<br>Tecnologías y Sistemas de la<br>Información<br>Profesional SIG | Vicerrector Administrativo y<br>Financiero<br>(Representante de la dirección<br>al SIG) |  |  |
| Fecha  | 10/10/2017                                                                                                    | 13/10/2017                                                                                    | 17/10/2017                                                                              |  |  |

La impresión de este documento, se considera No Controlada, sin el sello de la oficina SIG